# SHIBUYA SKY 官方門票 Klook ・KKday・Trip.com 取消方法

#### 前一天免費取消

部分網購門票 可在入場前一天為止免費取消。

入場當天除了頂樓關閉的情況以外,無法取消門票。

Klook…P2~3 KKday…P4~5 Trip.com…P6~7

#### <u>頂樓關閉時的免費取消服務</u>

若在指定入場時間發生頂樓關閉的情況,可在當天入場前免費取消。 若計劃更換入場日期,請重新購票。

※超過指定入場時間一定時間後,將無法取消。

※即使頂樓關閉,46樓的室內觀景迴廊將正常營業。

※頂樓的開放狀態可通過SHIBUYA SKY官方X帳號(舊Twitter)或官網確認。 ※將會取消整筆訂單內的所有門票。無法在同一筆訂單中取消單張門票。 ※若在同一筆訂單中含有無法取消的門票,則不可取消。

(例如)

- ·可在以同一訂單購買5張門票後,5張門票同時取消。
- ·無法在以同一訂單購買5張門票後,只取消其中3張門票。

Klook…P2~3 KKday…P4~5 Trip.com…P6~7

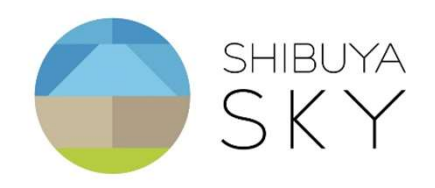

# Klook 前一天免費取消方法

請按照以下步驟進行退款申請:

- 1) 進入Klook的APP或網站,點擊「帳戶」→「我的訂單」。
- 2) 選擇相應的訂單,點擊「取消」。
- 3) 選擇退款原因後,完成取消手續。

注意事項:

退款手續完成後,款項將退回至您的付款帳戶。不同銀行的處 理時間可能有所不同,請耐心等候數日。

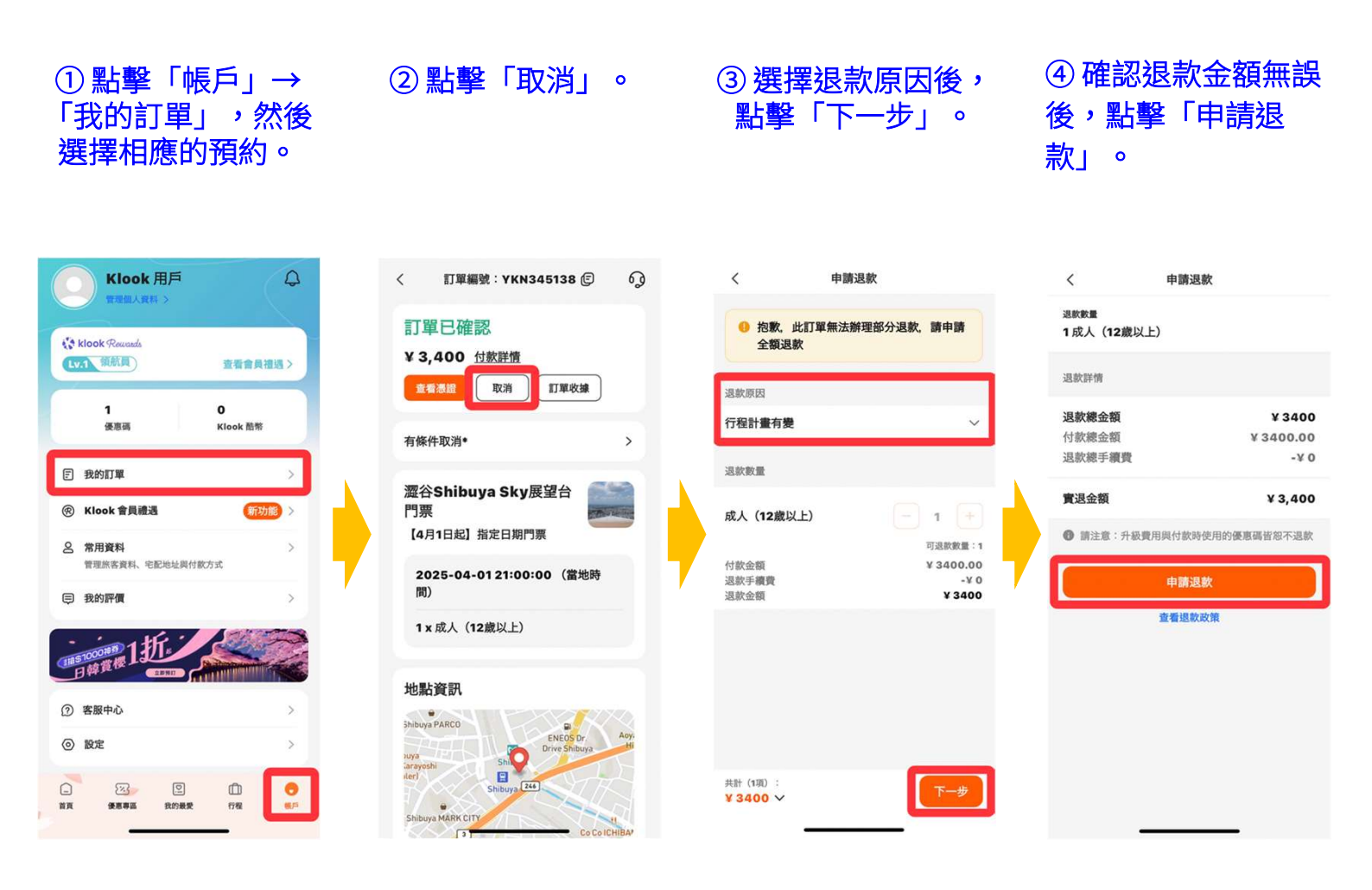

# Klook室外觀景台關閉時免費取消

請按照以下步驟進行退款申請:

1) 進入Klook的APP或網站,點擊

「帳戶」→「我的訂單」。

Shibuya MARK CITY

- 2)選擇相應的訂單,點擊「詢問圖示」→「線上客服」→
   「我想取消訂單」。
- 3) 告知客服「由於室外觀景台關閉,希望取消訂單」。

【注意事項】 ※客服確認申請後,將於3個工作日內取消預訂 並全額退款。 ※退款手續完成後,款項將退回至您的付款帳 戶。不同銀行的處理時間可能有所不同,請耐心等候數日。 ※請務必於參加日當天(日本時間23:59前),透過Klook的 APP或網站提交取消申請,逾期將無法受理。

| ① 點擊「詢問圖示」<br>圖示。                                                                                                    | ②點擊「線上客<br>服」,聯繫 Klook 客<br>服團隊。                                                                                                    | ③ 選擇「我想取消<br>訂單」                                                                                                    | <ul> <li>④ 傳達「田於座」員到闭,</li> <li>希望取消」的訊息。</li> <li>※注意※請務必在參加當日的</li> <li>日本時間 23:59 前,與Klook</li> <li>的客服傳達「因屋頂關閉,希</li> <li>望取消」的訊息。逾期申請將</li> </ul> |
|----------------------------------------------------------------------------------------------------|----------------------------------------------------------------------------------------------------|----------------------------------------------------------------------------------------------------|----------------------------------------------------------------------------------------------------|
| < 訂單編號: YKN345138 🕼 👩                                                                                                    | < 町車編號: YKN345138 🗊 6〕                                                                                                    | < 🛟 Klook 客题                                                                                                    | <u>無法受理。</u><br>〈 👯 Klook 客服                                                                                                    |
| 訂單已確認         女 3,400 位放胜信         東海湖       取消 (丁單收線)         古條件取消・       >         石條件取消・       >         乙俗Shibuya Sky展望台       )         四倍Shibuya Sky展望台       )         【月1日起】指定日期門原       )         【205-04-0121:00:00 (當地時<br>間)       )         1x成人 (12歳以上)       ) | 訂単已確認         女 3,400 位数推告         (文 3 5 5 1)         (文 3 5 5 1)         (文 4 5 1)         (文 5 1)         (文 5 1)         ( ( 2 0)         ( 2 0)         ( 2 0)         ( 3 0)      < | Klock 會員恕好。       我是 Klock 容服機器         」」       」         「二日公田山」、名前愛我提供什么您協助       第         「二日公田」、       」         「二日公田」、       」         「二日公田」、       」         「二日公田」、       」         「二日公田」、       」         「二日公田」、       」         「二日公田」、       二         「二日公田」、       二 | <section-header></section-header>                                                                                                    |
| 地點資訊<br>Shibiya PARCO<br>Roos<br>Shibi Drive Shibiya                                                                                                    | 地點資訊<br>聯絡 Klook                                                                                                    | 付款時通到問題 ><br>原券/憑證/QR Code 要怎麼使用? ><br>C <u>查看更多</u>                                                                                                    |                                                                                                    |
| iler) El Shibuya 244                                                                                                    | ◎ 線上客服 >                                                                                                    | 想問什麼呢?                                                                                                    | 想問什麼呢?                                                                                                    |

# KKday 前一天免費取消方法

請按照以下步驟進行退款申請:

- 1) 進入KKday的APP或網站,點擊「訂單」。
- 2) 選擇相應的訂單,點擊「取消訂單」。
- 3) 選擇退款原因後,完成取消手續。

注意事項:

退款手續完成後,款項將退回至您的付款帳戶。不同銀行的處 理時間可能有所不同,請耐心等候數日。

| ① 點擊「訂單」,然後選擇相應的預約。                                                              | ② 點擊「取消訂單」。                                                                      | · ③ 選擇取消的原因。                                                                                                    | ④ 確認退款金額無誤<br>後,點擊「送出」。                                                                                                  |
|----------------------------------------------------------------------------------|----------------------------------------------------------------------------------|----------------------------------------------------------------------------------------------------|----------------------------------------------------------------------------------------------------|
| 訂單管理                                                                             | × 11單明編 63<br>國際已發展 63                                                           | < 取消訂單                                                                                                    | < 取消訂單                                                                                                    |
| 即將對來 已完成 取消中/已取消 <sup>*</sup><br>[]]<br>[]] KKday 豐富你的旅行                         | <b>避谷 SHIBUYA SKY 展望台門票   即買即用</b><br>4月1日以後的門票 (~14:59)   SHIBUYA SKY 展望台門<br>票 |                                                                                                    | 取消原因<br>調道理<br>行程變更或取消                                                                                                   |
| 4月<br>01<br>澄谷 ShiBUYA SKY 展望台門栗 1 即買即用<br>4月1日以後約門屋 (~1459)   ShiBUYA SKY 長道台門栗 | (C/III Link)<br>2025-04-01 (GMT+9)<br>場次時間<br>10:00<br>脚於 SHIBUYA SKY 規則與注意事項    | <b>取消原因</b><br>請選擇<br>行程變更或取消                                                                                           | 取消政策<br>取消日期 取消費用<br>2025-03-18 ~<br>2025-03-31 金額退款                                                                     |
| <ul> <li>○ 联络方式 器 登着憑證</li> <li>其他日本旅客都在頁 → 提流更多</li> </ul>                      | 我日間讀並同意<br><sup>設量</sup><br>成人 x 1                                               | 取消政策<br>取消日期 取消費用<br>2025-03-18~                                                                                        | <ul> <li>由於站內商品來自全球各地,訂單取消時間將依該供應商所在時<br/>區列定。供應商業 2-5 億工作天地行取消度程,依預意購買約商品<br/>取消政策或原手續費,並於取消流程完成後14 個工作天內息款。</li> </ul> |
|                                                                                  |                                                                                  | 2025-03-31 全翻總款<br>• 由於站內商品來自全球各地。訂單取消時間將低該供應商所在時<br>區判定。但應商費 2-6 個工作天進行說說這程。依照您購買的商品<br>取消設備收取手續費,並於取消法提罕成後14 個工作天內過数。 | 1 週款試算           支付金額         JPY2,700           取消手續費         JPY0                                                      |
| Disney Resort 票,KIL開場( Tokyo Subwa<br>NT\$1,710 NT\$475 NT\$173                  | I 訂單明細<br><sup>訂單硼</sup> 號                                                       | <b>退款試算</b><br><sub>支付金額</sub> JPY2,700                                                                                 | - 國款金額 JPY2,700<br>① 以上僅為試算,最終金額以實際退款為主。                                                                                 |
| ☆ ◎ ②<br>REF B19100                                                              | 25KK206182844<br>合作应家编剧號<br><b>查看憑證</b>                                          | <ul> <li>取消手續費 JPY0</li> <li>退款金額 JPY2,700</li> <li>① 以上僅為試算,最終金額以實際還款為主-</li> </ul>                                    | 保留訂單                                                                                                    |

# KKday室外觀景台關閉時免費取消

請按照以下步驟進行退款申請:

- 1)進入KKday的APP或網站,點擊「訂單」→「聯絡方式」
- 2) 選擇相應的訂單,點擊「KKday線上客服」
- 3) 告知客服「由於室外觀景台關閉,希望取消訂單」 0

#### 注意事項:

客服確認申請後,將於3個工作日內取消預訂並全額退款。 ※ 退款手續完成後,款項將退回至您的付款帳戶。不同銀行的處 理時間可能有所不同,請耐心等候數日。 ※請務必於參加日當 天(日本時間23:59前),透過KKday的APP或網站提交取消 申請,逾期將無法受理。

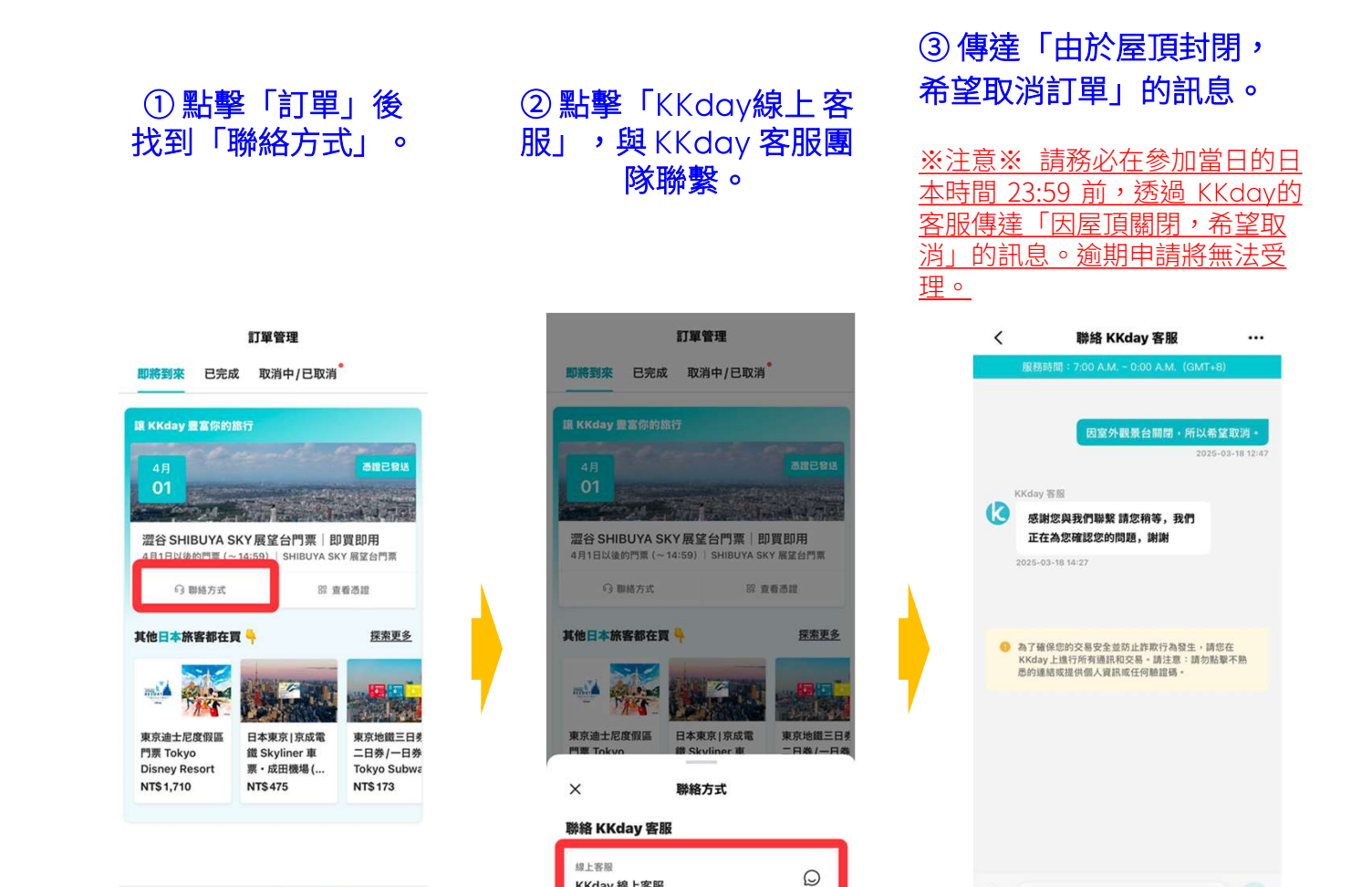

KKday 線上客服

(C)

Ē

請輸入訊息·最多 500 字

0

### Trip.com 前一天免費取消方法

請按照以下步驟進行退款申請:

1)進入Trip.com的APP或網站,點擊「賬號」→「待出 發」。

2) 選擇相應的訂單,點擊「取消訂單」。

3) 選擇退款原因後,完成取消手續。

注意事項:

退款手續完成後,款項將退回至您的付款帳戶。不同銀行的處 理時間可能有所不同,請耐心等候數日。

① 點擊「賬號」→
 ② 點擊「取消訂單」。
 ③ 選擇取消原因,並
 ④ 確認退款金額無誤
 「待出發」,然後選
 進行預約取消。
 後,點擊「確認」。
 擇相應的預約。

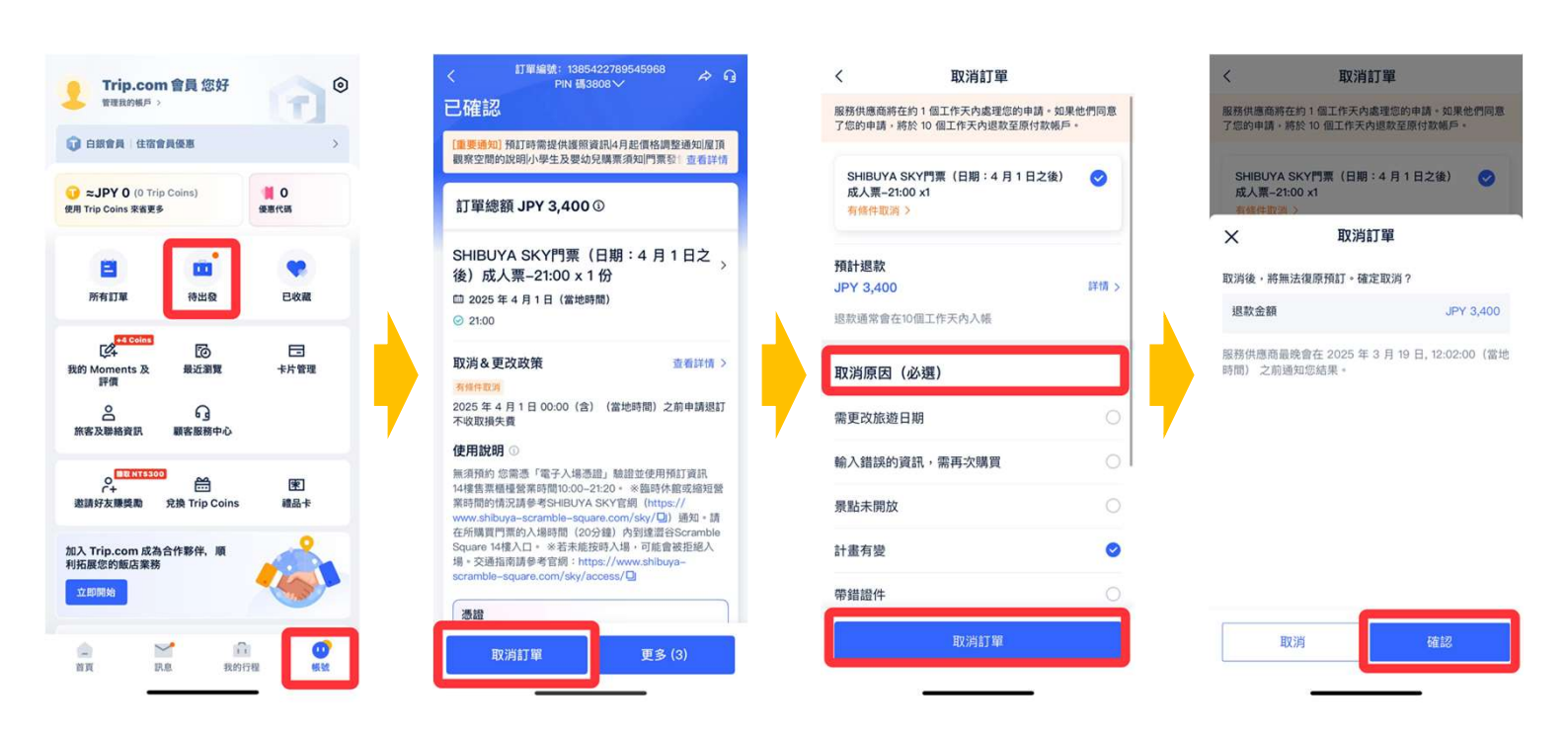

### Trip.com室外觀景台關閉時免費取消

請按照以下步驟進行退款申請:

1)進入Trip.com的APP或網站,點擊「賬號」,選擇相應的 訂單,點擊「詢問圖示」。

2) 選擇「訂單取消及更改政策」。

3) 告知客服「由於室外觀景台關閉,希望取消訂單」。

注意事項:

客服確認申請後,將於3個工作日內取消預訂並全額退款。 ※ 退款手續完成後,款項將退回至您的付款帳戶。不同銀行的處 理時間可能有所不同,請耐心等候數日。 ※請務必於參加日當 天(日本時間23:59前),透過Trip.com的APP或網站提交取 消申請,逾期將無法受理。

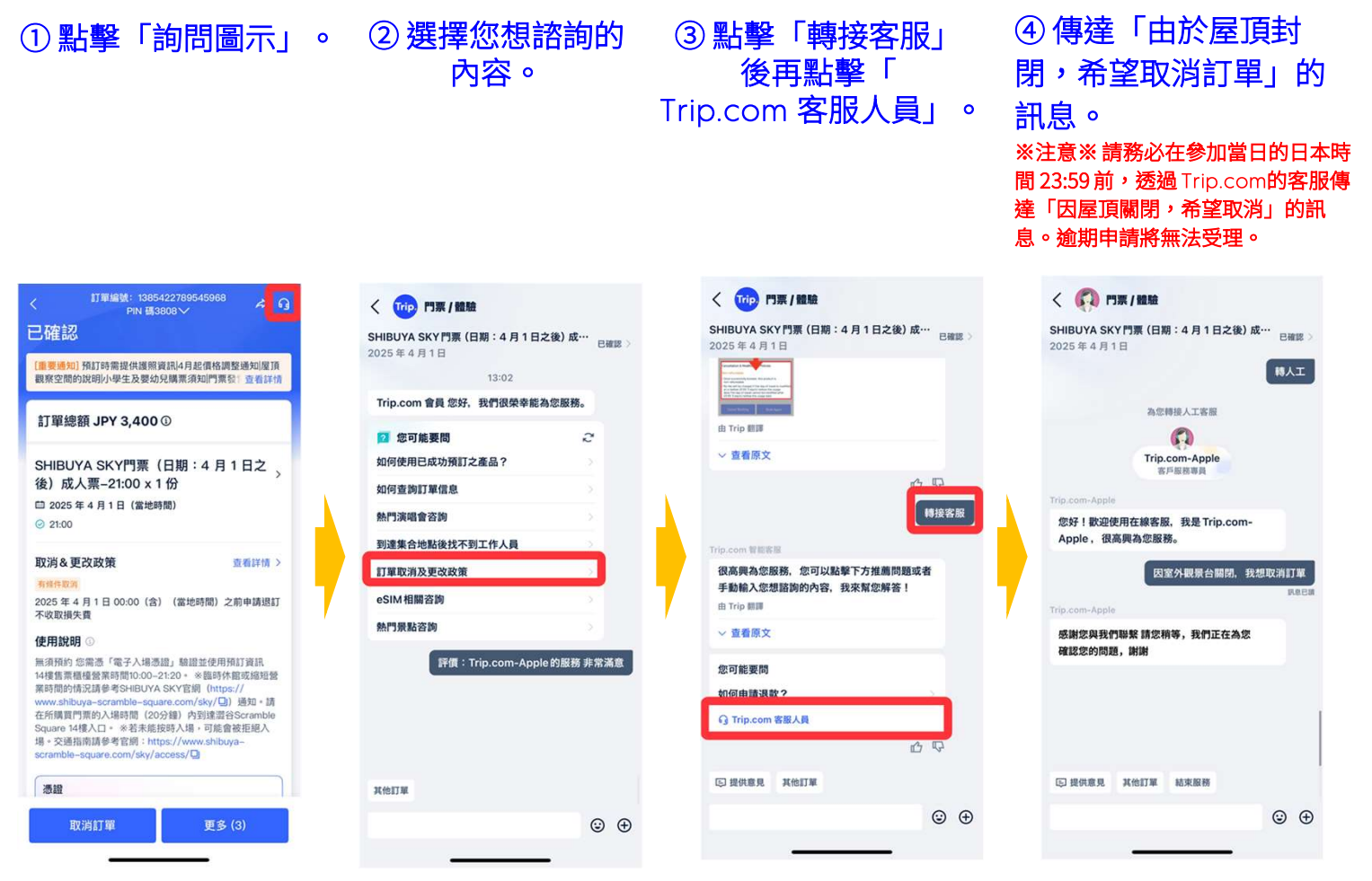